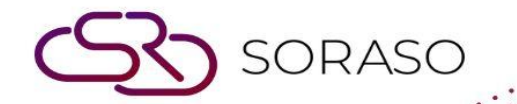

# Manual

### **PMS – Monthly Operation User Guide**

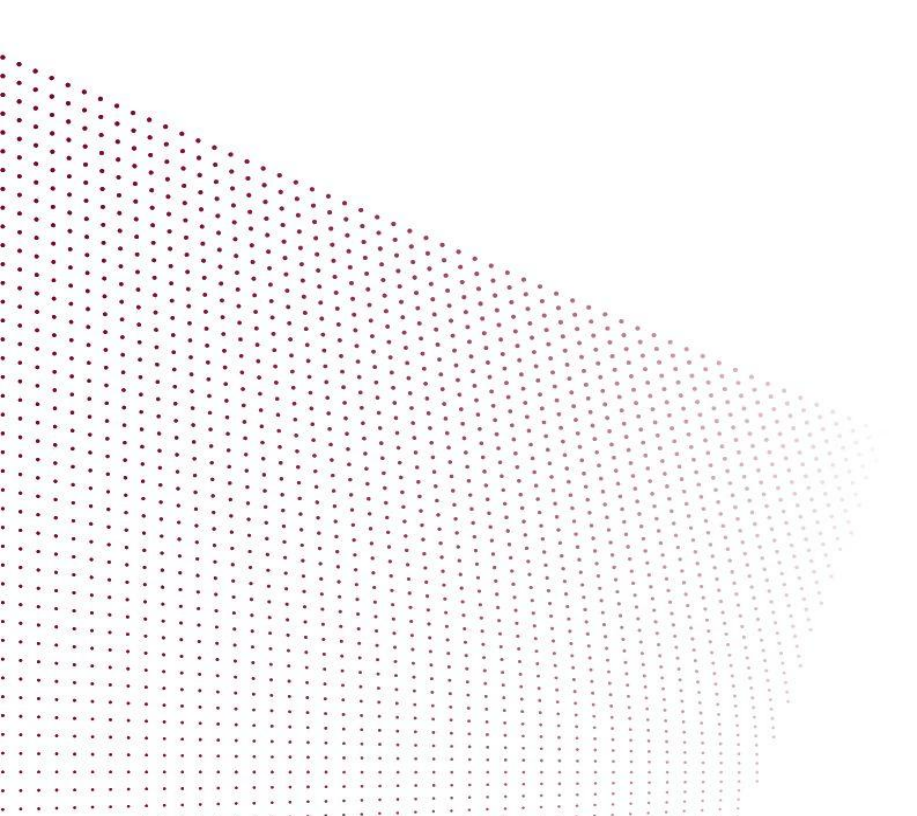

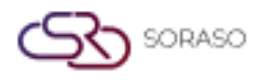

## TABLE OF CONTENTS

| Configuration – Transaction       | 03 |
|-----------------------------------|----|
| Configuration – Utility & Deposit | 04 |
| Make Daily Reservation            | 05 |
| Make Monthly Reservation          | 06 |
| Make Room Share Reservation       | 07 |
| Post Meter Cashier                | 08 |
| Post Deposit Booking (Monthly)    | 09 |
| Utility Posting                   | 10 |
| New Statement                     | 11 |
| Setup Meter Interface Mitsubishi  | 12 |

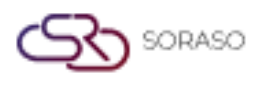

#### 1. Overview

This guide outlines the monthly operational functions available in the PMS, enabling users to configure monthly transactions, utility setups, reservations, deposits, utility postings, statement generation, and meter interface connections. The purpose is to streamline recurring processes for long-stay or monthly rental operations.

#### 2. Configuration – Transaction

Available under **Configuration > Transaction & Item**, this function allows users to set up both regular and monthly transaction codes such as room charges, deposits, and refund types. These configurations define how financial transactions will be processed throughout the month.

To perform the task:

- 1. Navigate to Configuration menu > Transaction & Item tab
- 2. Click New to create a transaction
- 3. Enter transaction code, name, and account group
- 4. Set transaction type as monthly
- 5. Click Save to confirm

| BAD01   Picture   Image   tem Name*   Shower Gel   Unit Price*   Par*   Pinter Name*   Solon   2   Banco   Seq. No.*   Limit Qty (Per Day)   Use for Web   Can Change Price   1                                                                                             | Bathroom Set     Picture     Image: Seq. No. *     Limit Qty (Per Day)   Use for Web   Can Change Price   1     Can Change Price     Image: Can Change Price     Image: C                                                                                                    | Bathroom Set     Picture     Image: Status lam*     Shower Gel     Unit Price*   Par*   Pinter Name*   Sood   2   Befor Web   Can Change Price   1     2     Imit Qty (Per Day)   Use for Web     Can Change Price     1     2     Imit Qty (Per Day)     Use for Web     Can Change Price     1     Imit Qty (Per Day)     Unit Qty (Per Day)     Unit Qty (Per Day)     Imit Qty (Per Day)     Imit Qty (Per Day) </th <th></th>                                                                                                    |   |
|----------------------------------------------------------------------------------------------------|----------------------------------------------------------------------------------------------------|----------------------------------------------------------------------------------------------------|---|
| Picture         Image         + Language         Item Name *         Shower Gel         Unit Price *         Par *         Printer Name *         Staus Item *         0.00         2         Be         Normal         Normal         1                                    | Piture         Image         Item Name *         Shower Gel         Unit Price *         Par *         Printer Name *         0.00         2         B         Normal         seq. No. *         Limit Qty (Per Day)         Use for Web         Can Change Price         1                                                                                                    | Piture   + Language   Item Name *   Shower Gel   Unit Price *   0.0   2   B   Normal   seq, No. *   Limit Qty (Per Day)   Use for Web   Can Change Price   1                                                                                                    |   |
| Image         tem Name *         Shower Gel         Unit Price *       Par *       Printer Name *         0.00       2       B       Normal         seq. No. *       Limit Qty (Per Day)       Use for Web       Can Change Price         1       2       Image       Image | Image         Item Name *         Shower Gel         Unit Price *       Par *       Printer Name *         0.00       2       B       Normal         seq. No. *       Limit Qty (Per Day)       Use for Web       Can Change Price         1       2 <ul> <li>Image</li> <li>Image</li></ul>                             | + Language   Item Name *   Stover Gel   Unit Price *   0.0   2   B   Normal   seq, No. *   Limit Qty (Per Day)   Use for Web   Can Change Price   1                                                                                                    |   |
| + Language         Item Name *         Shower Gel         Unit Price *       Par *       Printer Name *         0.00       2       B       Normal         seq. No. *       Limit Qty (Per Day)       Use for Web       Can Change Price         1       2                   | + Language         Item Name *         Shower Gel         Unit Price *       Par *       Printer Name *       Status Item *         0.00       2       B       Normal       Image: Seq. No. *         1       2       Unit Qty (Per Day)       Use for Web       Can Change Price         1       2       Image: Seq. No. *       Image: Seq. No. * | + Language         Item Name *         Shower Gel         Unit Price *       Par *       Printer Name *       Status Item *         0.00       2       B       Normal         seq. No. *       Limit Qty (Per Day)       Use for Web       Can Change Price         1       2 <ul> <li>Image: Can Change Price</li> <li>Image: Can Change Price</li> <li>Image: Can Change</li> <li>Image: Can Change</li></ul> |   |
| Shower Gel     Par *     Printer Name *     Status Item *       0.00     2     B     Normal       seq. No. *     Limit Qty (Per Day)     Use for Web     Can Change Price       1     2     Image: Can Change Price     Image: Can Change Price                             | Shower Gel     Par*     Printer Name *     Status Item *       0.00     2     B     Normal        seq. No.*     Limit Qty (Per Day)     Use for Web     Can Change Price       1     2 <ul> <li>•••</li> <li>•••</li> <li>••</li> <li>•••</li> <li>•••</li> <li>•••</li> <li>•••</li> <li>•••</li> <li>•••</li> <li>•••</li> <li>•••</li> <li>••</li> <li>••</li> <li>••</li> <li>••</li> <li>••</li> <li>••</li> <li>••</li> <li>••</li> <li>••</li> <li>••</li> <li>••</li> <li>••</li> <li>••</li> <li>••</li> <li>••</li> <li>••</li> <li>••</li> <li>••</li> <li>••</li> <li>••</li></ul>                                 | Shower Gel         Unit Price *       Par *       Printer Name *       Status Item *         0.00       2       B       Normal         seq. No. *       Limit Qty (Per Day)       Use for Web       Can Change Price         1       2 <ul> <li> <li> <ul> <li> <li> </li> <li> </li></li></ul></li></li></ul>                                                                                                    |   |
| Unit Price*     Par*     Printer Name *     Status Item *       0.00     2     B     Normal       seq. No.*     Limit Qty (Per Day)     Use for Web     Can Change Price       1     2     •     •                                                                          | Unit Price*     Par*     Printer Name*     Status Item *       0.00     2     B     Normal     Image: Seq. No.*       Limit Qty (Per Day)     Use for Web     Can Change Price       1     2     Image: Seq. No.*     Image: Seq. No.*                                                                                                    | Unit Price*     Par*     Printer Name*     Status Item*       0.00     2     B     Normal       seq. No.*     Limit Qty (Per Day)     Use for Web     Can Change Price       1     2     Image: Can Change Price     Image: Can Change Price                                                                                                    |   |
| 0.00     2     B     Normal       Seq. No.*     Limit Qty (Per Day)     Use for Web     Can Change Price       1     2     Image: Can Change Price     Image: Can Change Price                                                                                              | 0.00     2     B     Normal       Seq. No.*     Limit Qty (Per Day)     Use for Web     Can Change Price       1     2     Image: Can Change Price     Image: Can Change Price                                                                                                    | 0.00     2     B     Normal       Seq. No. *     Limit Qty (Per Day)     Use for Web     Can Change Price       1     2     Image: Can Change Price     Image: Can Change Price                                                                                                    |   |
| Seq. No. *     Limit Qty (Per Day)     Use for Web     Can Change Price       1     2     Image: Can Change Price     Image: Can Change Price                                                                                                    | Seq. No. *     Limit Qty (Per Day)     Use for Web     Can Change Price       1     2     •     •                                                                                                    | Seq. No. *     Limit Qty (Per Day)     Use for Web     Can Change Price       1     2     •     •                                                                                                    | - |
| 1 2 .                                                                                                    | 1 2                                                                                                    |                                                                                                    |   |
|                                                                                                    |                                                                                                    |                                                                                                    |   |
|                                                                                                    |                                                                                                    |                                                                                                    |   |
|                                                                                                    |                                                                                                    |                                                                                                    |   |

**Note:** Ensure monthly transactions are distinct from daily transactions to avoid duplication.

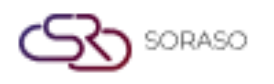

#### 3. Configuration – Utility & Deposit

Available under **Configuration > Utility & Deposit**, this function allows users to configure utility schemes by defining meter type (electricity, water, etc.), usage units, and charge multipliers. Utility setup enables calculation for each room's monthly consumption.

To perform the task:

- 1. Go to **Configuration > Utility & Deposit**
- 2. Click **New** to define a utility plan
- 3. Select utility type (e.g. electricity)
- 4. Enter charge per unit and meter unit label
- 5. Click Save

| tility Plan Setup   |               |                  |        |     |        |       |      |        |
|---------------------|---------------|------------------|--------|-----|--------|-------|------|--------|
| Utility Plan Code * |               | Utility Plan Typ | oe*    |     | Status |       |      |        |
| + Language          |               |                  |        |     |        |       |      |        |
| Utility Plan Name * |               |                  |        |     |        |       |      |        |
| W7E15               |               |                  |        |     |        |       |      |        |
| Item Detail Plan    |               |                  |        |     |        |       |      |        |
| +                   |               |                  |        |     |        |       |      |        |
| Item                | Item Name     |                  |        |     |        |       |      |        |
| 300                 | Local Call    |                  |        |     |        |       |      |        |
|                     | + Init        | ial Start        |        | End | Unit P | rice  |      |        |
|                     | $\subset$     |                  | 100.00 | 1   | 01.00  | 8.00  |      |        |
| 311                 | Limousine     |                  |        |     |        |       |      | Î      |
|                     | + Init        | ial Start        |        | End | Unit P | rice  |      |        |
|                     | $\subset$     |                  | 200.00 | 2   | 01.00  | 15.00 |      |        |
| 500501              | ค่าน้ำประปาอพ | าร์ทเม้นท์       |        |     |        |       |      | Î      |
|                     | + Init        | ial Start        |        | End | Unit P | rice  |      |        |
|                     |               |                  |        |     |        |       | Save | Cancel |

Note: Meter unit and charge formula must match actual billing logic used in the hotel.

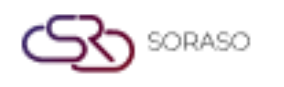

#### 4. Make Daily Reservation

Available under **Reservation > Make Reservation**, this function allows users to make single or multi-day reservations with flexible options for room assignment, guest profile, rate plan, and deposit setup.

To perform the task:

- 1. Go to Reservation menu
- 2. Click Make Reservation to begin a reservation
- 3. Select room number and type
- 4. Enter guest details and stay period
- 5. Apply rate and confirm booking

| NEW BOOKING :                        | e & Avail   |                         | Calendar View | Foreca           | ast View     |       |                |                        |           |              |                                | Total Night<br>1        | t Total Rooms<br>1    | Total Guest<br><b>2</b> | Total Charg<br>0.0 |
|--------------------------------------|-------------|-------------------------|---------------|------------------|--------------|-------|----------------|------------------------|-----------|--------------|--------------------------------|-------------------------|-----------------------|-------------------------|--------------------|
| Room / Type                          | A<br>De     | Arrival Da<br>parture I | te<br>Date    | Room Availabi    | lity Roo     | om(s) | Total Guest    | Rate Code<br>Avg. Rate |           | Breakfast    | Extra Charge<br>(Bed & Person) | Avg. Othe               | r Breakdown<br>Add On | Total Da<br>Total       | ily Rate<br>Charge |
| 203 <sup>+</sup> [] <sup>D</sup> LXK | ¢ 2         | 21/04/202<br>22/04/202  | 25<br>25      | 2                | 1            | ø     | 2              | ioc001<br>-400.00      | 8         | NABF<br>0.00 | 0.00                           |                         | 400.00<br>0.00        |                         | 0.00<br>0.00       |
| Booking Info Gue                     | est Profile |                         | Note & Attach | ment             | Hotel Transf | er    | Posting Instru | ction I                | Deposit 8 | Payment      | Other                          |                         |                       |                         |                    |
| Booking Info.                        |             |                         |               |                  |              |       |                |                        |           |              |                                |                         |                       |                         |                    |
| Arrival                              |             |                         | Departure     |                  |              |       | Night(s)       |                        |           | Booking Sta  | atus                           |                         | Booking Type          |                         |                    |
| 21/04/2025                           | 14:00       | G                       | 22/04/2025    | 120022<br>11111  | 12:00        | )     | 1 Night        |                        | -         | Confirmed    | l Booking                      | •                       | Normal                |                         | ~                  |
| Arrived By                           |             |                         | Detail        |                  |              |       | Departure By   |                        |           | Detail       |                                |                         |                       |                         |                    |
| Please Select                        | •           | +                       | (Example:Flig | ght No. / Car Re | gistration ) |       | Please Select  | -                      | +         | (Example:Fl  | ight No. / Car Registr         | ation )                 |                       |                         |                    |
| Contract                             |             |                         | Email         |                  |              |       | Telephone No.  |                        |           | Contact Per  | son                            |                         | Use Rate From         |                         |                    |
|                                      |             | Q                       |               |                  |              |       |                |                        |           |              |                                |                         | Guest                 |                         | -                  |
| Agent                                |             |                         | Email         |                  |              |       | Telephone No.  |                        |           |              |                                |                         |                       |                         |                    |
|                                      |             | Q                       |               |                  |              |       |                |                        |           |              |                                |                         |                       |                         |                    |
| Source                               |             |                         | Email         |                  |              |       | Telephone No.  |                        |           |              |                                |                         |                       |                         |                    |
|                                      |             | Q                       |               |                  |              |       |                |                        |           |              |                                |                         |                       |                         |                    |
| Market Segmentation                  |             |                         |               |                  |              |       |                |                        |           |              |                                |                         |                       |                         |                    |
| Market Segment                       |             |                         | Source Of Bu  | isiness          |              |       | Channel        |                        |           | Sales Perso  | n                              |                         |                       |                         |                    |
| Airlines                             |             | -                       | Other         |                  |              | -     | Walk In        |                        | -         | Please Sel   | ect                            | -                       |                       |                         |                    |
| Group / Party                        |             |                         |               |                  |              |       |                |                        |           |              |                                |                         |                       |                         |                    |
|                                      |             |                         |               |                  |              |       |                |                        |           |              | Cor                            | nfirm & Send<br>Booking | Confirm &             | Print Co                | nfirm Booking      |

Note: Use daily reservation for short-term stays only.

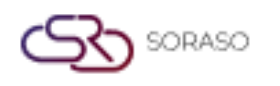

#### 5. Make Monthly Reservation

Available under **Reservation > Make Reservation**, this function allows users to facilitate room bookings for long-stay or monthly tenants with automatic monthly billing configuration.

To perform the task:

- 1. Open Reservation > Make Reservation
- 2. Click New to create a reservation
- 3. Assign room and enter guest details
- 4. Enter rental start and end dates
- 5. Set deposit, advance rent, and monthly utility plan
- 6. Click Confirm

| NEW BOOKING : 🔶 Rate & Avail    | Calendar View                             | Room Share                    |                                           | Total Rooms Total Guest Total Chargent 1 1 2,500.0 |
|---------------------------------|-------------------------------------------|-------------------------------|-------------------------------------------|----------------------------------------------------|
| Room / Type Arrival<br>Departur | Date Room Availability re Date            | Room(s) Total Guest           | Rate Code Avg. Ot<br>Avg. Rate            | her Breakdown Total Charge Add On                  |
| 203 + DLXK 21/04/2<br>20/04/2   | 2025 2<br>2026 2                          | 1 🗹 1                         | MON<br>2,500.00                           | 0.00 <b>±</b> 2,500.00 <b>1</b>                    |
| Booking Info Guest Profile      | Note & Attachment Hotel Transfer          | Posting Instruction Deposit 8 | k Payment Other                           |                                                    |
| Booking Info.                   |                                           |                               |                                           |                                                    |
| Arrival                         | Departure                                 | No. Of Month                  | Booking Status                            | Booking Type                                       |
| 21/04/2025                      | 20/04/2026                                | 12 Month 👻                    | Confirmed Booking -                       | Monthly                                            |
| Arrived By                      | Detail                                    | Departure By                  | Detail                                    | Normal                                             |
| Please Select 👻 🕇               | ( Example:Flight No. / Car Registration ) | Please Select 👻 🛨             | ( Example:Flight No. / Car Registration ) | Package                                            |
| Contract                        | Email                                     | Telephone No.                 | Contact Person                            | Allotment                                          |
| 0                               |                                           |                               |                                           | Package & Allotment                                |
| ~                               |                                           |                               |                                           | Commitment                                         |
| Agent                           | Email                                     | Telephone No.                 |                                           | Monthly                                            |
| Q                               |                                           |                               |                                           |                                                    |
| Source                          | Email                                     | Telephone No.                 |                                           |                                                    |
| Q                               |                                           |                               |                                           |                                                    |
| Market Segmentation             |                                           |                               |                                           |                                                    |
| Market Segment                  | Source Of Business                        | Channel                       | Sales Person                              |                                                    |
| Airlines 👻                      | Other 👻                                   | Walk In 👻                     | Please Select 👻                           |                                                    |
| Emergency Contract              |                                           |                               |                                           |                                                    |
|                                 |                                           |                               | Confirm & Send<br>Booking                 | Confirm & Print Confirm Booking                    |

Note: Ensure room is marked available for monthly contracts before booking.

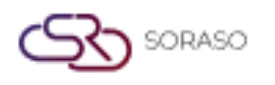

#### 6. Make Room Share Reservation

Available under **Reservation > Make Reservation**, this function allows users to create reservations where multiple guests share one room with individual or shared billing structure.

To perform the task:

- 1. Open Reservation > Make Reservation button
- 2. Click Edit Room icon
- 3. Add all Room and Guest
- 4. Click Room Share & Continue button
- 5. Add all guest names and assign stay duration
- 6. Apply rate split or shared payment option
- 7. Click Confirm

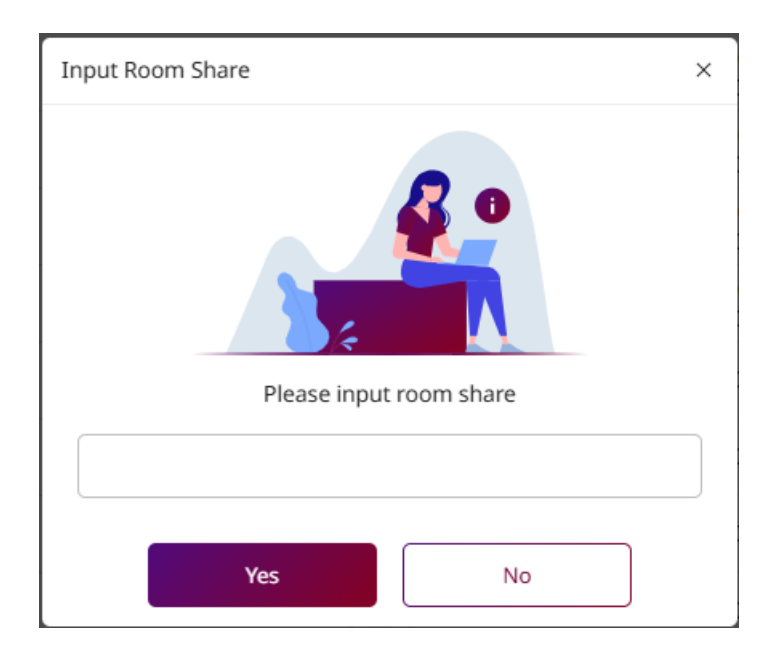

Note: Verify guest count does not exceed room capacity.

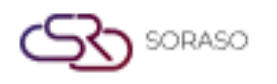

#### 7. Post Meter Cashier

Available under **Cashier > Post Meter**, this function allows users to manually enter utility meter readings per room, calculate amount due, and generate transaction posting.

To perform the task:

- 1. Go to Cashier > Post Meter
- 2. Enter Transaction, Meter No., Ref. No. readings
- 3. Enter old and new meter readings
- 4. System calculates usage and charge
- 5. Click Post to apply to guest folio

| Transaction *          |                 | Meter No. *       |       |
|------------------------|-----------------|-------------------|-------|
| ค่าน้ำประปาอพาร์ทเม้นเ | í 🔹             | 1 ( Meter No.110) |       |
| Ref No. *              |                 |                   |       |
| Rate                   |                 | Start             | End   |
| W7E15                  |                 | 119.0             | 119.0 |
| Qty                    | AVG. Unit Price | Total Amount      |       |
| C                      | 0.00            |                   | 0.0   |
| Remark                 |                 |                   |       |
|                        |                 |                   |       |
|                        |                 |                   |       |
|                        |                 |                   |       |
|                        |                 |                   | 0/2   |
|                        |                 |                   | 0/2   |

Note: Ensure readings are accurate before posting to prevent charge disputes.

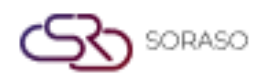

#### 8. Post Deposit Booking (Monthly)

Available under **Cashier > Monthly List**, this function allows users to record deposits and advance rent payments for monthly bookings, assign transaction codes, and confirm collection.

To perform the task:

- 1. Open Cashier > Monthly List
- 2. Select booking one Post transaction revenue deposit
- 3. Enter deposit type, amount, and due date
- 4. Click Pay or Pay&Print to confirm

| 團                     | PMS          |                  |                |                                  |                                               |        |             |             |          | Q 19 Mar 2024 11:52          | 00⊮₿                  | en 🥻 🎯 QA        |
|-----------------------|--------------|------------------|----------------|----------------------------------|-----------------------------------------------|--------|-------------|-------------|----------|------------------------------|-----------------------|------------------|
|                       | Cashler      | Exchange Log     |                |                                  |                                               |        |             |             |          |                              |                       |                  |
| ← Bo                  | oking(Month) | / Print Folio    | Z Rename Folio |                                  |                                               |        |             |             |          |                              |                       |                  |
| 230                   | 08           |                  |                |                                  | <ul> <li>RR24000026 - атенеро whun</li> </ul> | 00     | a           |             | ~        | Post Payment                 | Currency Apply Deposi | t Return Deposit |
| Due-ou<br>Ruildio     | it: 17/11/2  | 024 12:00        |                |                                  | Deposit : 0.00                                |        | Credit : 0. | .00         |          | 701: Visa Card               | + Numpad A            | ttach            |
| Buildin               | Master Fol   | 10               |                |                                  | company.                                      |        |             |             |          | Amount                       | 0.00                  |                  |
| `,                    | FL2400005    | 9                | 3,500.0        | 10                               |                                               |        |             |             | + 2      | 0.00 Full Ar                 |                       |                  |
| $\checkmark$          | N            | o. Posted        | Ref No. Q      | Transaction                      | Total Amount                                  | Remark | Invoice No. | Receipt No. | 2        | Ref No.                      |                       |                  |
| <ul> <li>✓</li> </ul> | 1            | 19/03/2024 11:49 | 2308           | D001 : Deposit In Advance        | 1,000.0                                       | )      |             |             | :        |                              | [ 4 ] [ 5             | 5]6] C           |
| <ul> <li>✓</li> </ul> | 2            | 19/03/2024 11:49 | 2308           | D002 : Deposit Damage            | 2,000.0                                       | 5      |             |             | :        | Remark                       |                       |                  |
| <ul> <li>✓</li> </ul> | 3            | 19/03/2024 11:49 | 2308           | D003 : Deposit Contract Security | 500.0                                         | )      |             |             | :        |                              |                       |                  |
|                       |              |                  |                |                                  |                                               |        |             |             |          |                              | 00 0                  | )                |
|                       |              |                  |                |                                  |                                               |        |             |             |          |                              |                       |                  |
|                       |              |                  |                |                                  |                                               |        |             |             |          | Payment Type Remark(s)       |                       | Paid Amount      |
|                       |              |                  |                |                                  |                                               |        |             |             |          | Visa Card Pay amount deposit |                       | 3,500.00 🗑       |
|                       |              |                  |                |                                  |                                               |        |             |             |          |                              |                       |                  |
|                       |              |                  |                |                                  |                                               |        |             |             |          |                              |                       |                  |
|                       |              |                  |                |                                  |                                               |        |             |             |          | Selected Trans Balance       |                       | 3 500 00         |
|                       |              |                  |                |                                  |                                               |        |             |             |          |                              |                       |                  |
|                       |              |                  |                |                                  |                                               |        |             |             |          | Remains Unpaid               |                       | 0.00             |
|                       |              |                  |                |                                  |                                               |        |             |             |          | Total Paid                   |                       | 3,500.00         |
|                       |              |                  |                |                                  |                                               |        |             |             |          | Change                       |                       | 0.00             |
|                       |              |                  |                |                                  |                                               |        |             |             |          |                              |                       |                  |
|                       |              |                  |                |                                  |                                               |        |             |             |          |                              |                       |                  |
|                       |              |                  |                |                                  |                                               |        |             |             |          |                              |                       |                  |
|                       | Current      | History          |                |                                  |                                               |        |             |             |          |                              |                       |                  |
| Guest                 | Balance      | 2 500 00         |                |                                  |                                               |        |             | Total Maste | 7 Folio  |                              |                       |                  |
| L                     |              | 5,500.00         |                |                                  |                                               |        |             | -           | 3,500.00 | Pa                           | y Pay & Prin          | Cancel           |

**Note:** Match transaction codes with those set in Configuration > Transaction.

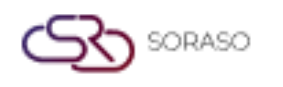

#### 9. Utility Posting

Available under **Monthly > Utility Posting & Information**, this function allows users to automate posting of utility usage by pulling configured plans and readings for each room monthly.

To perform the task:

- 1. Go to Monthly > Utility Posting
- 2. Select Building, Transaction, input Ref No., Remark and click Load Data
- 3. Select the Utility and click on the Approve button
- 4. Click on the **Confirm** button and the Status will change to Approve.

| nformation  |       |           |                   |          |                  |     |            |             |              |
|-------------|-------|-----------|-------------------|----------|------------------|-----|------------|-------------|--------------|
| Doc No.     |       |           | Building *        |          | Transaction *    |     | Status *   |             |              |
| ULTXXXXXXXX |       |           | Building A        | *        | ELECTRICITY      | ~   |            |             | ~            |
| Ref No. *   |       |           | Remark            |          |                  |     |            |             |              |
| 0000001     |       |           |                   |          |                  |     | Load       | Data Load I | Aeter Online |
| Detail      |       |           |                   |          |                  |     |            |             |              |
| Room No.    | Share | Meter No. | Utility Plan Name | Start    | End              | Qty | Unit Price | Amount S    | hare Amt.    |
| 1103        | 2     | E1103     | PLANA_A           | 55.00 -  | 65.00 <b>X</b> + | 10  | 7.00       | 70.00       | 35.00        |
| 1202        | 0     | E1202     | PLANA_A           | 100.00 - | 180.00 × +       | 80  | 7.00       | 560.00      | 560.00       |
|             |       |           |                   |          |                  |     |            |             |              |
|             |       |           |                   |          |                  |     |            |             |              |

Note: Double-check abnormal usage values before final approval.

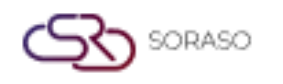

#### **10. New Statement**

Available under **Monthly > Monthly Statement**, this function allows users to generate tenant billing statement with rent, deposit, and utilities combined into one printable/exportable document.

To perform the task:

- 1. Navigate to Monthly > Monthly Statement
- 2. Click New button
- 3. Search for tenant or room
- 4. Add all information and Save
- 5. Preview billing items and charges
- 6. Click Print or Export to PDF

| Durildin -      |                     | <b>F</b> 1       |               | Deckla       |          |                    |                                          |         |
|-----------------|---------------------|------------------|---------------|--------------|----------|--------------------|------------------------------------------|---------|
| Building        |                     | Floor 1          | ~ _           |              |          |                    |                                          |         |
| Hotel           | •                   | FIOOFIX          | X ¥           | INV######### | ###      | Type file          | only (.jpg), (.png)<br>be less than 1 Mb |         |
| Doc. Date       |                     | Statement Date * |               | Cut off Date |          | Will scale to a ma | ax size of 740 x 360 pi                  | xels    |
| 21/04/2025      | <u>1994</u><br>1111 | 21/04/2025       | 1997)<br>1111 | 20/04/2025   | Search   | 0                  |                                          |         |
| Due Date *      |                     | Remark           |               |              |          | 4                  | Sopioad                                  |         |
| 05/05/2025      | 14m1)<br>1111       |                  |               |              |          |                    |                                          |         |
|                 |                     |                  |               |              |          |                    | 0-0                                      | of0 🖣   |
| Roo             |                     |                  |               |              |          |                    |                                          |         |
| lo result found | m No. Room T        | ype Building     | Floor         | Guest Name   | Contract | Folio No.          | This Month                               | Gen Typ |
| No result found | m No. Room T        | ype Building     | Floor         | Guest Name   | Contract | Folio No.          | This Month                               | Gen Typ |

Note: Review final amounts before printing for client delivery.

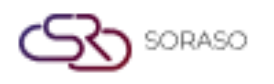

#### **11. Setup Meter Interface Mitsubishi**

Available under **Config System & Validate > CORE Interface Setup**, this function allows users to integrate PMS with Mitsubishi meter system using API credentials for automated utility reading import.

To perform the task:

- 1. Go to Config System & Validate > CORE Interface Setup
- 2. Enter Mitsubishi interface credentials and URL
- 3. Map room number to meter ID
- 4. Click **Test Connection** to verify link
- 5. Click Save to activate integration

| Interface Type       | Interface Master Property            | Property Variable Consent S | ietup               |        |   |
|----------------------|--------------------------------------|-----------------------------|---------------------|--------|---|
| Smart Soraso Hotel 1 |                                      |                             |                     |        |   |
| Interface Cod        | e Interface Name                     | Interface Type Code         | Interface Type Name | Active |   |
| E-AMPAN              | Electricity Ampan                    | ELECTRIC                    | Electricity         |        |   |
| E-FORTH              | Electricity Forth                    | ELECTRIC                    | Electricity         |        |   |
| E-MITSU              | Electricity Mitsubishi               | ELECTRIC                    | Electricity         |        |   |
| INET                 | Interface INET E-Tax                 | ETAX                        | E-Tax               |        |   |
| S-VIETTEL            | Interface E-Invoice Viettel Provider | ETAX                        | E-Tax               |        | 1 |
| CARMEN               | Interface CARMEN                     | INTEGRATE                   | Carmen              |        |   |
| AIRSOFT              | Interface Gateway Airsoft            | INTERNETGW                  | Internet Gateway    |        |   |
| ANTLAB               | Interface Gateway ANTLAB             | INTERNETGW                  | Internet Gateway    |        |   |
| EASYZONE             | Interface Gateway EASYZONE           | INTERNETGW                  | Internet Gateway    |        |   |
| IBSG                 | Interface Gateway IBSG               | INTERNETGW                  | Internet Gateway    |        |   |
| MIKROTIK             | Internet Mikrotik                    | INTERNETGW                  | Internet Gateway    |        |   |
| NEOGATE              | Internet Neogate                     | INTERNETGW                  | Internet Gateway    |        |   |
| SEARA                | Interface Gateway SEARA              | INTERNETGW                  | Internet Gateway    |        |   |
| IPP_ROOMX            | Interface PABX i-dynamic             | PABX                        | PABX                |        |   |
| 2C2P                 | 2C2P Payment Gateway                 | PAYMENTGW                   | Payment Gateway     |        |   |
| BAY-QR               | BAY QR Payment                       | PAYMENTGW                   | Payment Gateway     |        |   |
|                      |                                      |                             |                     | Save   |   |

Note: Ensure meter ID mapping matches physical room installation to avoid data mismatch.